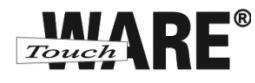

# Nastavení e-mailového klienta MS Windows Live Mail 2011

# IMAP – první spuštění

Protokol IMAP je převážně pro uživatele, kteří pro svou práci využívají více počítačů a chtějí mít kontrolu nad svou poštou. Protokol IMAP po každé změně ve Vašem e-mailovém klientovi synchronizuje nastavená data s ostatními e-mailovými klienty, kde je nastavený. Stejným způsobem synchronizuje i Vaší poštu.

V případě, že nastavíte stejným způsobem e-mailového klienta na jiném počítači a na prvním označíte přijaté zprávy jako přečtené, na druhém počítači budou také označené jako přečtené, stejně tak je to i s odeslanou poštou, pokud odešlete zprávu z jednoho počítače (klienta), na druhém počítači (klientovi) bude odeslaná pošta v odeslaných zprávách.

### Nastavení:

- 1) Spusťte (otevřete) aplikaci MS Windows Live Mail 2011
  - o doporučujeme vytvořit zástupce na plochu

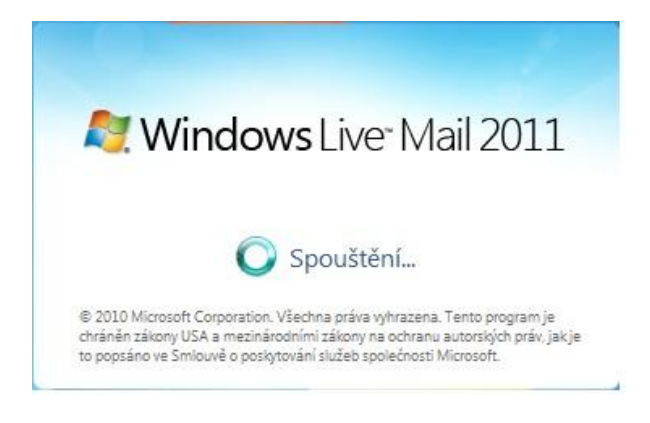

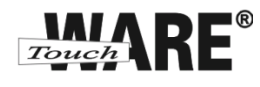

2) Po spuštění aplikace se Vám automaticky zobrazí dialogové okno pro editování nového emailového účtu. Do kolonek zadejte tyto údaje:

| E-mailová adresa:                        | Vaše e-mailová adresa |
|------------------------------------------|-----------------------|
| Heslo:                                   | *****                 |
| Zapamatovat heslo:                       | Ano (zaškrtněte)      |
| Zobrazované jméno v odeslaných zprávách: | Jméno Příjmení        |
| Ručně konfigurovat nastavení serveru:    | Ano (zaškrtněte)      |
|                                          |                       |

| Přihlásit ke službě Windows Live ID, prihlástě se, P | okud ucet nemate, muzete no vytvorit pozdeji.         |
|------------------------------------------------------|-------------------------------------------------------|
| E-mailová adresa:                                    | Většina e-mailových účtů se službou Windows Live Mail |
| Vase e-mailova adresa                                | spolupracuje, Jedna se napriklad o učty služby        |
| Získat e-mailovou adresu Windows Live                | Gmail                                                 |
| Heslo:                                               | a mnoha dalších.                                      |
|                                                      |                                                       |
| Zapamatovat heslo                                    |                                                       |
| Zobrazované jméno v odeslaných<br>zprávách:          |                                                       |
| Jméno Přijmení                                       |                                                       |
| Ručně konfigurovat nastavení serveru                 |                                                       |

3) Pokračujte tlačítkem Další v dolním pravém roku okna

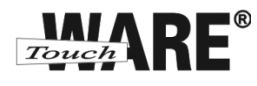

4) V okně Konfigurace nastavení serveru zadejte tyto údaje:

### Informace o příchozím serveru:

Typ serveru: Adresa serveru: Port: Vyžaduje zabezpečené připojení (SSL): Přihlašovací uživatelské jméno:

IMAP imap.touchware.cz 993 Ano (zaškrtněte) Vaše e-mailova adresa

#### Informace o odchozím serveru

Adresa serveru: Port: Vyžaduje zabezpečené připojení (SSL): smtp.touchware.cz 465 (nebo 25)<sup>1</sup> Ano (zaškrtněte)

| Informace o příchozím serveru                        |       | Informace o odchozím serveru                          | 7     |
|------------------------------------------------------|-------|-------------------------------------------------------|-------|
| Typ serveru:                                         |       | Adresa serveru:                                       | Port: |
| IMAP                                                 | •     | smtp.touchware.cz                                     | 465   |
| Adresa serveru:                                      | Port: | Vyžaduje zabezpečené připojení (S<br>Vyžaduje ověření | SL)   |
| Vyžaduje zabezpečené připojení (SS<br>Ověřit pomocí: | L)    |                                                       |       |
| Jednoduché ověřování                                 |       |                                                       |       |
| Přihlašovací uživatelské jméno:                      |       |                                                       |       |
| Vase e-mailova adresa                                |       |                                                       |       |

5) Pokračujte vpravo dole tlačítkem Další

<sup>&</sup>lt;sup>1</sup> Někteří poskytovatelé internetového připojení blokují port 25 z důvodu ochrany před e-maily, které šíří počítačové viry. Port 25 je totiž historicky používán i pro nešifrované spojení a toho mohou viry zneužívat.

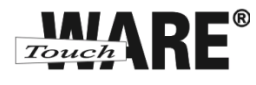

6) Zobrazí se Vám dialog o dokončení nastavení e-mailového účtu, klikněte na tlačítko Dokončit

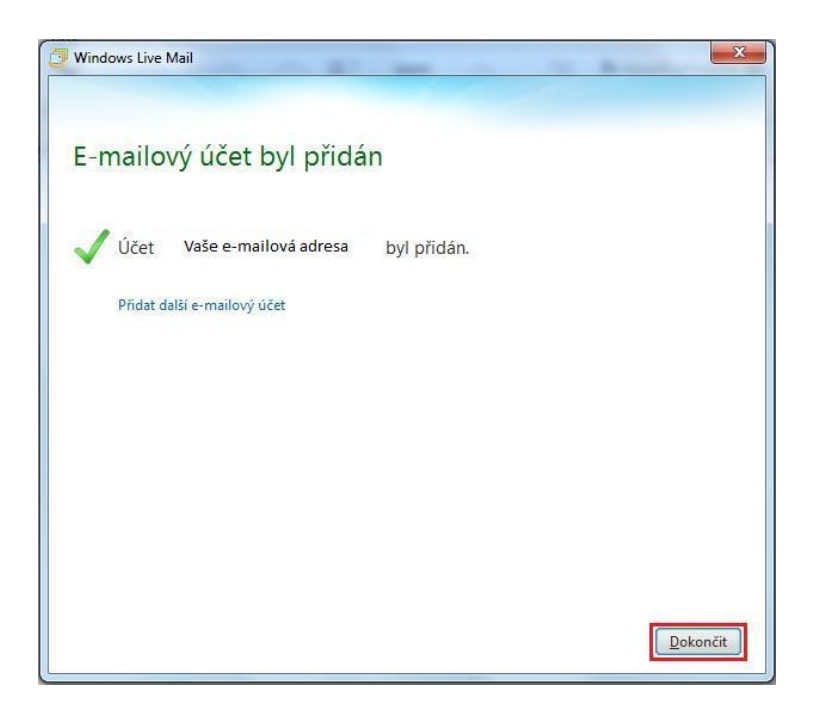

Po dokončení vytvoření nového IMAP účtu je potřeba ještě nastavit složky pro Vaší poštu.

- 7) V levém panelu levým tlačítkem myši označte účet, který jste právě vytvořili
- 8) V horním panelu nabídek klikněte na Účty
- 9) Ze zobrazené nabídky klikněte na Vlastnosti
- 10) Zobrazí se Vám dialog, ve kterém přejděte na záložku IMAP
- 11) Do prázdných kolonek s označením Složka vypište jejich názvy

Příklad: Složka Odeslaná pošta – Odeslaná pošta

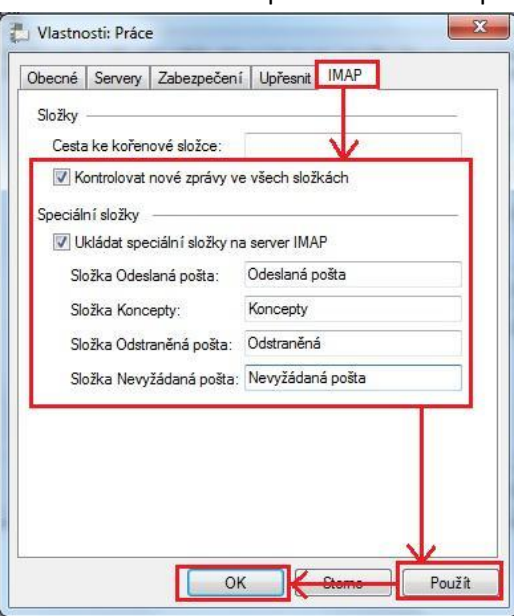

- 12) Klikněte na tlačítko Použít a potvrďte tlačítkem OK
- Nyní můžete začít plně využívat Váš nový účet IMAP.